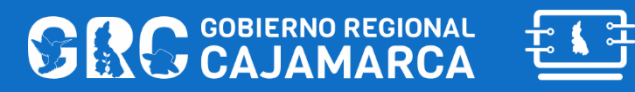

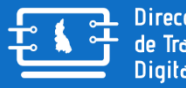

**Dirección Regional** de Transformación Digital

2022

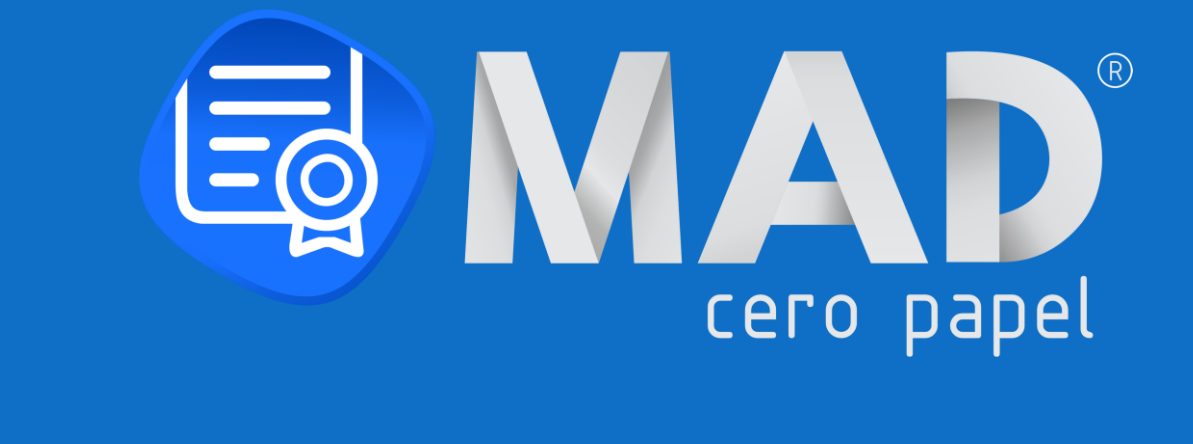

# MANUAL DE USUARIO – MÓDULO GENERAL VERSIÓN DEL DOCUMENTO 2.0 (05/04/2022)

| Elaborado por:                  | Firmado Por:                  | Aprobado por:                               |
|---------------------------------|-------------------------------|---------------------------------------------|
| Susy Maribel Estrada Cabanillas | Farly Alonso Minchán Lezcano  | Deivhy Paul Torres Vargas                   |
| Técnico en Informática - DRTD   | Técnico en Informática - DRTD | Director Regional de Transformación Digital |
|                                 |                               |                                             |
|                                 |                               |                                             |
|                                 |                               |                                             |
|                                 |                               |                                             |
|                                 |                               |                                             |
|                                 |                               |                                             |
|                                 |                               |                                             |

MANUAL DE USUARIO – MÓDULO GENERAL | Dirección Regional de Transformación Digital

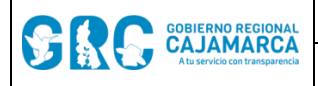

# MANUAL DE USUARIO – MÓDULO GENERAL

VERSIÓN DEL DOCUMENTO 2.0 (05/04/2022)

IMPORTANTE: Para la elaboración del presente manual se utilizó un ambiente de prueba.

# **CONTROL DE VERSIONES**

| Código                    | DRTD-MAD3-MU01       |
|---------------------------|----------------------|
| Versión                   | 2.0                  |
| Fecha de versión          | 05/04/2022           |
| Elaborado por             | Susy Estrada - DRTD  |
| Aprobado por              | Deivhy Torres - DRTD |
| Nivel de confidencialidad | Baja                 |

#### HISTORIAL DE REVISIONES Y MODIFICACIONES

| FECHA      | VERSIÓN | CREADOR<br>/MODIFICADOR | DESCRIPCIÓN                           |
|------------|---------|-------------------------|---------------------------------------|
| 30/12/2021 | 1.0     | Susy Estrada            | Creación del primer documento         |
| 05/04/2022 | 2.0     | Susy Estrada            | Modificación sustancial del documento |
|            |         |                         |                                       |
|            |         |                         |                                       |

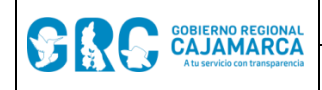

Versión: 2.0

# TABLA DE CONTENIDO

| 1. | DAT  | OS GENERALES                                       |
|----|------|----------------------------------------------------|
| 1. | 1.   | NOMBRE DEL SOFTWARE                                |
| 1. | 2.   | VERSIÓN                                            |
| 1. | 3.   | DESCRIPCIÓN DEL SOFTWARE                           |
| 1. | 4.   | TIPOS DE ACCESO AL SISTEMA                         |
| 1. | 5.   | SOBRE EL MANUAL DE USUARIO                         |
| 2. | ING  | RESO AL SISTEMA4                                   |
| 2. | 1.   | MEDIO DE INGRESO                                   |
| 2. | 2.   | INICIAR SESIÓN                                     |
| 2. | 3.   | CONFIGURACIÓN INICIAL                              |
| 2. | 4.   | OLVIDO DE CONTRASEÑA                               |
| 2. | 5.   | AYUDA                                              |
| 3. | PAN  | ITALLA DE INICIO                                   |
| 3. | 1.   | INGRESO AL SISTEMA Y CONEXIÓN AL SERVIDOR          |
| 3. | 2.   | OPCIONES DEL SISTEMA                               |
| 3. | 3.   | TABLERO RESUMEN DE DOCUMENTOS                      |
| 3. | 4.   | BANDEJAS DE DOCUMENTOS10                           |
| 3. | 5.   | OPCIONES DE CONFIGURACIÓN11                        |
| 3. | 6.   | CAMBIAR CONTRASEÑA                                 |
| 3. | 7.   | CAMBIAR DE UNIDAD DE ORGANIZACIÓN, COMISIÓN U OTRO |
| 3. | 8.   | SEGUIMIENTO DE EXPEDIENTES                         |
| 4. | CO   | NTÁCTENOS                                          |
| 5. | TIPC | DE LICENCIA                                        |
| 6. | REF  | ERENCIAS                                           |
| 6. | 1.   | REFERENCIAS INTERNAS                               |

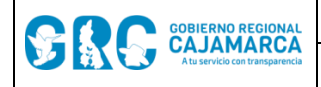

# **MANUAL DE USUARIO – MÓDULO GENERAL**

### 1. DATOS GENERALES

#### 1.1. NOMBRE DEL SOFTWARE

Módulo de Administración Documentaria - MAD3 Cero Papel

### 1.2. VERSIÓN

Versión 3.0

### **1.3. DESCRIPCIÓN DEL SOFTWARE**

El **Módulo de Administración Documentaria versión 3.0 - MAD3 Cero Papel** es un sistema web de gestión documental, desarrollado por la Dirección Regional de Transformación Digital – DRTD del Gobierno Regional Cajamarca – GRC, que facilita, agiliza y automatiza la gestión documental, permitiendo realizar los procesos de recepción, emisión, distribución y archivo de documentos físicos y electrónicos.

El **MAD3 Cero Papel** permite hacer uso de la firma digital a través del software de firma digital **Firma GRC** acreditado ante INDECOPI, el cual usa los certificados digitales de persona jurídica emitidos por RENIEC como Entidad de Registro o Verificación para el Estado Peruano – EREP.

El **MAD3 Cero Papel** es un sistema descentralizado que se desplegará en las dependencias que lo solicitan y cumplan con los requerimientos técnicos mínimos y los procedimientos de seguridad de la información correspondientes.

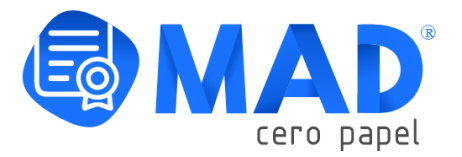

### 1.4. TIPOS DE ACCESO AL SISTEMA

Los tipos de acceso otorgados en el sistema de gestión documental MAD3 Cero Papel son:

- a) Tramitador Documental: personal de la unidad de Trámite Documentario que cuenta con permisos para registrar documentos externos y distribuirlos a las unidades de organización correspondientes.
- **b)** Mensajero: personal de la unidad de Trámite Documentario que cuenta con permisos para preparar documentos y distribuirlos externamente por mensajería.
- c) Jefe: personal titular o titular encargado que cuenta con permisos para gestionar los documentos asignados a la unidad de organización bajo su cargo.

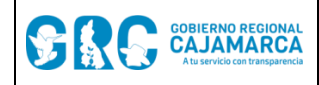

- d) Apoyo: personal que realiza labores de apoyo y que cuenta con permisos para gestionar el trámite de los documentos de la unidad de organización donde se desempeña.
- e) Operador: personal que cuenta con permisos para gestionar los documentos que se le asigne o sean proyectados por su persona.
- f) Staff Técnico: personal que cuenta con permisos para administrar el sistema.

### 1.5. SOBRE EL MANUAL DE USUARIO

En el presente manual del usuario - módulo general, se describen las funcionalidades generales del sistema de gestión documental **MAD3 Cero Papel**, se explican las acciones generales que cualquier el usuario tiene en el sistema y puede realizar para manejar el sistema adecuadamente y se describen las acciones de configuración que el usuario con el tipo de acceso jefe, apoyo u operador puede realizar.

### 2. INGRESO AL SISTEMA

### 2.1. MEDIO DE INGRESO

Para ingresar al sistema de gestión documental **MAD3 Cero Papel** se dispondrá de un acceso directo en el escritorio de la PC.

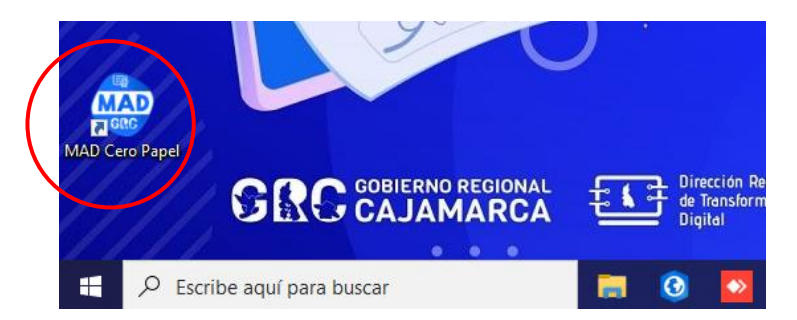

También es posible ingresar digitando: mad3.regioncajamarca.gob.pe en el navegador.

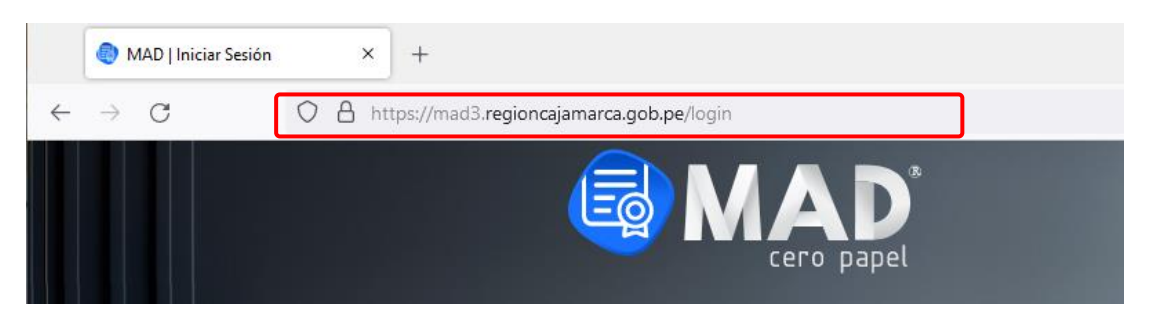

### 2.2. INICIAR SESIÓN

Para iniciar sesión en el sistema **MAD3 Cero Papel** se debe ingresar usuario y contraseña y luego hacer clic en el botón "**INICIAR SESIÓN**". Es posible usar la cuenta de dominio proporcionada por la DRTD para el ingreso a la PC; o la cuenta MAD3 usando el número de DNI.

NOTA: la contraseña por defecto de la cuenta MAD3, es el número de DNI. La primera vez que inicie sesión en el sistema le pedirá cambiar esta contraseña.

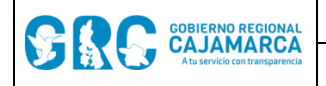

Versión: 2.0

| <b>i</b>                | Cero papel              |
|-------------------------|-------------------------|
| Inicie sesión con su cu | ienta MAD o de Dominio. |
| 2 Usuario               |                         |
| P Contraseña            |                         |
|                         |                         |

## 2.3. CONFIGURACIÓN INICIAL

Al ingresar al sistema MAD3 Cero Papel por primera vez, se debe instalar lo siguiente:

- a) Plugin para aplicaciones ClickOnce: permite cargar desde el navegador los aplicativos OfficeGRC y FirmaGRC necesarios para el correcto funcionamiento de MAD3 Cero Papel. <u>Hacer clic aquí para ver el video tutorial - Firefox</u> <u>Hacer clic aquí para ver el video tutorial - Chrome</u>
- **b)** Office GRC: aplicativo que permite editar los documento generados por MAD3 Cero Papel. Hacer clic aquí para ver el video tutorial – Office GRC
- c) Firma GRC: aplicativo que permite firmar digitalmente los documentos PDF generados por MAD3 Cero Papel. <u>Hacer clic aquí para ver el video tutorial – Firma GRC</u>

## 2.4. OLVIDO DE CONTRASEÑA

En caso de olvido de contraseña de la cuenta MAD3 es posible recuperarla al hacer clic en la opción "¿Olvidó su contraseña?".

|   | Inicie sesión con su cuenta MAD o de Dominio. |  |
|---|-----------------------------------------------|--|
|   | Superio                                       |  |
|   | P Contraseña                                  |  |
|   | INICIAR SESIÓN                                |  |
| 1 | Ayuda ¿Olvidó su contraseña?                  |  |

Luego se debe ingresar el correo electrónico institucional y hacer clic en el botón "**RESTABLECER CONTRASEÑA**":

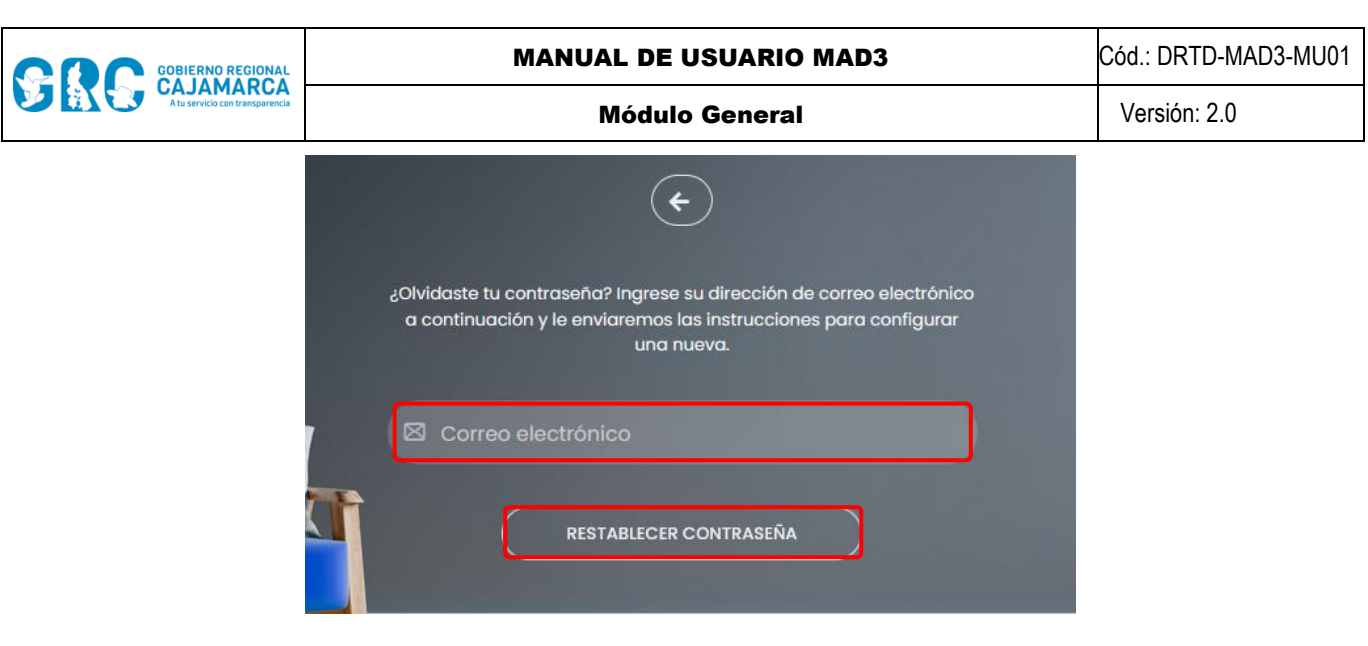

Al hacer esto, se recibe un correo electrónico para restablecer la contraseña en el que debe hacer clic en el botón "**Restablecer la contraseña**":

| Restablecer Contraseña                                                                                             |
|----------------------------------------------------------------------------------------------------|
| Hola,                                                                                                    |
| Ha solicitado restablecer la contraseña de su cuenta de Módulo de<br>Administración Documentaria - Cero Papel GRC. |
| Si no realizó esta solicitud, puede ignorar este correo electrónico.                                               |
| De lo contrario, haga clic en el enlace de a continuación para completar el proceso.                               |
| Restablecer la contraseña                                                                                          |

Se abre el sistema **MAD3 Cero Papel** y solicita crear y confirmar una nueva contraseña siguiendo las recomendaciones. Luego se debe hacer clic en "**Restablecer Contraseña**".

| Hola SUSY ESTRADA                                                                                                    |  |
|----------------------------------------------------------------------------------------------------|--|
| Por favor, introduzca su contraseña nueva dos veces para verificar que la ha<br>escrito correctamente.                                                                                                    |  |
|                                                                                                    |  |
| <ul> <li>Su contraseña no puede asemejarse tanto a su otra información personal.</li> <li>Su contraseña debe contener al menos 8 caracteres.</li> <li>Su contraseña no puede ser una clave utilizada comúnmente.</li> <li>Su contraseña no puede ser completamente numérica.</li> </ul> |  |
| Contraseña nueva (confirmación)                                                                                                    |  |
| Restablecer Contraseña                                                                                                    |  |

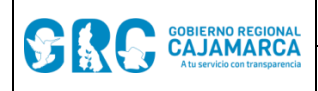

Versión: 2.0

### 2.5. AYUDA

Ante cualquier duda o consulta sobre el sistema **MAD3 Cero Papel** hacer clic en la opción **"Ayuda"**, donde se encuentran la normativa, manuales de uso, capacitaciones, video tutoriales y otros relacionados.

|                                                                                                    | incle sesion con su cuen                                                                                                    |                                                                                                    |                                                                 |                                                                                                    |
|----------------------------------------------------------------------------------------------------|----------------------------------------------------------------------------------------------------|----------------------------------------------------------------------------------------------------|-----------------------------------------------------------------|----------------------------------------------------------------------------------------------------|
|                                                                                                    | Usuario                                                                                                    |                                                                                                    |                                                                 |                                                                                                    |
|                                                                                                    |                                                                                                    |                                                                                                    |                                                                 |                                                                                                    |
|                                                                                                    | P Contraseña                                                                                                    |                                                                                                    |                                                                 |                                                                                                    |
|                                                                                                    |                                                                                                    |                                                                                                    |                                                                 |                                                                                                    |
|                                                                                                    | ? Ayuda                                                                                                    | ¿Olvidó su contro                                                                                                    | iseña?                                                          |                                                                                                    |
|                                                                                                    | <b>B</b> M                                                                                                    | AD'                                                                                                    |                                                                 |                                                                                                    |
|                                                                                                    | C                                                                                                    | ero papel                                                                                                    |                                                                 |                                                                                                    |
|                                                                                                    |                                                                                                    | ero papel                                                                                                    |                                                                 |                                                                                                    |
| El nuevo Módulo de Administración Documentaria -<br>Regional Cajamarca(GRC) con la finalidad de gestion                                                                                                    | Cero Papel (MAD Cero Papel) ha sido des<br>ar digitalemente toda la documentación de                                                                                                    | ero papel<br>sarrollado íntegramente po<br>la Sede y demás depender                                                                              | or la <b>Dirección R</b><br>ncias del GRC.                      | tegional de Transformación Digital del Gobier                                                                                                    |
| El nuevo <b>Módulo de Administración Documentaria -</b><br>Regional Cajamarca(GRC) con la finalidad de gestion<br>Para firmar digitalmente, en el MAD Cero Papel, se utili<br>para la edición de los documentos.                                                                                                    | Cero Papel (MAD Cero Papel) ha sido des<br>ar digitalemente toda la documentación de<br>zará el software de Firma Digital: Firma GRC                                                                                                    | ero papel<br>sarrollado íntegramente po<br>la Sede y demás depender<br>así como los mismos certif                                                | or la <b>Dirección R</b><br>ncias del GRC.<br>icados digitales  | <b>tegional de Transformación Digital</b> del Gobier<br>brindados por la RENIEC y el aplicativo <b>Office G</b> i                                                                                                    |
| El nuevo Módulo de Administración Documentaria -<br>Regional Cajamarca(GRC) con la finalidad de gestion<br>Para firmar digitalmente, en el MAD Cero Papel, se utili<br>para la edición de los documentos.<br>Para acceder al nuevo MAD Cero Papel debes accede                                                                                                    | Cero Papel (MAD Cero Papel) ha sido des<br>ar digitalemente toda la documentación de<br>zará el software de Firma Digital: Firma GRC<br>r al siguiente enlace: https://mad3.regiona                                                                                                 | ero papel<br>sarrollado integramente po<br>la Sede y demãs dependei<br>así como los mismos certif<br>cojamarca gob.pe                            | or la <b>Dirección R</b><br>ncias del GRC.<br>icados digitales  | <b>tegional de Transformación Digital</b> del Gobier<br>brindados por la RENIEC y el aplicativo <b>Office G</b> i                                                                                                    |
| El nuevo Módulo de Administración Documentaria -<br>Regional Cajamarca(GRC) con la finalidad de gestion<br>Para firmar digitalmente, en el MAD Cero Papel, se utili<br>para la edición de los documentos.<br>Para acceder al nuevo MAD Cero Papel debes accede                                                                                                    | Cero Papel (MAD Cero Papel) ha sido des<br>ar digitalemente toda la documentación de<br>zará el software de Firma Digital: Firma GRC<br>r al siguiente enlace: https://mad3.regiona                                                                                                 | ero papel<br>sarrollado integramente po<br>la Sede y demás depender<br>así como los mismos certif<br>sajamarca.gob.pe                            | or la <b>Dirección R</b><br>ccias del GRC.<br>iccados digitales | <b>tegional de Transformación Digital</b> del Gobier<br>brindados por la RENIEC y el aplicativo <b>Office G</b> i                                                                                                    |
| El nuevo Módulo de Administración Documentaria -<br>Regional Cajamarca(GRC) con la finalidad de gestion<br>Para firmar digitalmente, en el MAD Cero Papel, se utili<br>para la edición de los documentos.<br>Para acceder al nuevo MAD Cero Papel debes accede<br>Capacitaciones                                                                                                    | Cero Papel (MAD Cero Papel) ha sido des<br>ar digitalemente toda la documentación de<br>zará el software de Firma Digital: Firma GRC<br>r al siguiente enlace: https://mad3.regiona                                                                                                 | ero papel<br>sarrollado integramente po<br>la Sede y demás depender<br>así como los mismos certif<br>cajamarca.gob.pe                            | or la <b>Dirección R</b><br>naias del GRC.<br>Icados digitales  | tegional de Transformación Digital del Gobier<br>brindados por la RENIEC y el aplicativo Office Gi                                                                                                    |
| El nuevo Módulo de Administración Documentaria -<br>Regional Cajamarca (GRC) con la finalidad de gestion<br>Para firmar digitalmente, en el MAD Cero Papel, se utili<br>para la edición de los documentos.<br>Para acceder al nuevo MAD Cero Papel debes accede<br>Capacitaciones                                                                                                    | Cero Papel (MAD Cero Papel) ha sido des<br>ar digitalemente toda la documentación de<br>zará el software de Firma Digital: Firma GRC<br>r al siguiente enlace: https://mad3.regiono                                                                                                 | ero papel<br>sarrollado integramente po<br>la Sede y demás depende<br>así como los mismos certif<br>tajamarca gob pe                             | or la Dirección R<br>ncias del GRC.<br>Icados digitales         | tegional de Transformación Digital del Gobier<br>brindados por la RENIEC y el aplicativo Office Gi<br>umentación                                                                                                    |
| El nuevo Módulo de Administración Documentaria -<br>Regional Cajamarca(GRC) con la finalidad de gestion<br>Para firmar digitalmente, en el MAD Cero Papel, se utili<br>para la edición de los documentos.<br>Para acceder al nuevo MAD Cero Papel debes accede<br>Capacitaciones                                                                                                    | Cero Papel (MAD Cero Papel) ha sido dea<br>ar digitalemente toda la documentación de<br>zará el software de Firma Digital: Firma GRC<br>r al siguiente enlace: https://mad3.regional<br>Videotutoriales<br>Instalación de Requisitos                                                | ero papel<br>sarrollado integramente po<br>la Sede y demás depender<br>así como los mismos certif<br>xajamarca.gob.pe                            | or la Dirección R<br>ncias del GRC.<br>Icados digitales         | tegional de Transformación Digital del Gobier<br>brindados por la RENIEC y el aplicativo Office Gi<br>umentación<br>Memorandum Inicio del MAD<br>11 Noviembre del 2021                                                                                                    |
| El nuevo Módulo de Administración Documentaria -<br>Regional Cajamarca(GRC) con la finalidad de gestion<br>Para firmar digitalmente, en el MAD Cero Papel, se utili<br>para la edición de los documentos.<br>Para acceder al nuevo MAD Cero Papel debes accede<br>Capacitaciones<br>18 Octubre 2021 09:00 am<br>19 octubre 2021 09:00 am                                                                                                    | Cero Papel (MAD Cero Papel) ha sido des<br>ar digitalemente toda la documentación de<br>zará el software de Firma Digital: Firma GRC<br>r al siguiente enlace: https://mad3.regional<br>Videotutoriales<br>Instalación de Requisitos                                                | ero papel<br>sarrollado integramente po<br>la Sade y demás depender<br>así como los mismos certif<br>agamarca.gob.pe                             | or la Dirección R<br>nacias del GRC.<br>icados digitales        | tegional de Transformación Digital del Gobier<br>brindados por la RENIEC y el aplicativo Office Gi<br>umentación<br>Memorandum Inicio del MAD<br>11 Noviembre del 2021<br>Directiva de Funcionamiento                                                                                                    |
| El nuevo Módulo de Administración Documentaria -<br>Regional Cajamarca(GRC) con la finalidad de gestion<br>Para firmar digitalmente, en el MAD Cero Papel, se utili<br>para la edición de los documentos.<br>Para acceder al nuevo MAD Cero Papel debes accede<br>Capacitaciones<br>18 Octubre 2021 09:00 am<br>19 octubre 2021 09:00 am<br>20 Octubre 2021 09:00 am                                                                                        | Cero Papel (MAD Cero Papel) ha sido dea<br>ar digitalemente toda la documentación de<br>zará el software de Firma Digital: Firma GRC<br>r al siguiente enlace: https://mad3.regiono<br>Videotutoriales<br>Instalación de Requisitos<br>Plugin para<br>Morilla Firafov               | ere papel<br>sarrollado integramente po<br>la Sede y demás depender<br>así como los mismos certif<br>cajamarca.gob.pe                            | or la Dirección R<br>ncias del GRC.<br>icados digitales         | tegional de Transformación Digital del Gobier<br>brindados por la RENIEC y el aplicativo Office Gi<br>umentación<br>Memorandum Inicio del MAD<br>11 Noviembre del 2021<br>Directiva de Funcionamiento<br>DIR Nº 2-2022-GR.CAJ/DRTD<br>Resolución                                                                             |
| El nuevo Módulo de Administración Documentaria -<br>Regional Cajamarca(GRC) con la finalidad de gestion<br>Para firmar digitalmente, en el MAD Cero Papel, se utili<br>para la edición de los documentos.<br>Para acceder al nuevo MAD Cero Papel debes accede<br>Capacitaciones<br>18 Octubre 2021 09:00 am<br>19 octubre 2021 09:00 am<br>20 Octubre 2021 09:00 am                                                                                        | Cero Papel (MAD Cero Papel) ha sido des<br>ar digitalemente toda la documentación de<br>zará el software de Firma Digital: Firma GRC<br>r al siguiente enlace: https://mad3.regional<br>Videotutoriales<br>Instalación de Requisitos<br>Piugin para<br>Mozilla Firefox              | ere papel<br>sarrollado integramente po<br>la Sede y demás depender<br>así como los mismos certif<br>cajamarca.gob.pe                            | or la Dirección R<br>nacias del GRC.<br>Iscados digitales       | tegional de Transformación Digital del Gobier<br>brindados por la RENIEC y el aplicativo Office Gi<br>umentación<br>Memorandum Inicio del MAD<br>11 Noviembre del 2021<br>Directiva de Funcionamiento<br>DIR Nº 2-2022-GR.CAJ/DRTD<br>Resolución<br>RES GGR DIB-2022-GR.CAJ-GGR-DRAJ                                         |
| El nuevo Módulo de Administración Documentaria -<br>Regional Cajamarca(GRC) con la finalidad de gestion<br>Para firmar digitalmente, en el MAD Cero Papel, se utili<br>para la edición de los documentos.<br>Para acceder al nuevo MAD Cero Papel debes accede<br>Capacitaciones<br>18 Octubre 2021 09:00 am<br>19 octubre 2021 09:00 am<br>20 Octubre 2021 09:00 am<br>21 Octubre 2021 09:00 am<br>21 Octubre 2021 09:00 am                                | Cero Papel (MAD Cero Papel) ha sido dea<br>ar digitalemente toda la documentación de<br>cará el software de Firma Digital: Firma GRC<br>r al siguiente enlace: https://mad3.regiono<br>Videotutoriales<br>Instalación de Requisitos<br>Plugin para<br>Mozilla Firefox               | sarrollado integramente po<br>la Sede y demãs depender<br>así como los mismos certif<br>cojamarca.gob.pe                                         | or la Dirección R<br>nacias del GRC.<br>Icados digitales        | tegional de Transformación Digital del Gobier<br>brindados por la RENIEC y el aplicativo Office Gi<br>umentación<br>Memorandum Inicio del MAD<br>11 Noviembre del 2021<br>Directiva de Funcionamiento<br>DIR Nº 2-2022-GR.CAJ/DRTD<br>Resolución<br>RES GGR DIB-2022-GR.CAJ-GGR-DRAJ<br>Manual de Usuario<br>Uso del Sistema |
| El nuevo Módulo de Administración Documentaria -<br>Regional Cajamarca(GRC) con la finalidad de gestion<br>Para firmar digitalmente, en el MAD Cero Papel, se utili<br>para la edición de los documentos.<br>Para acceder al nuevo MAD Cero Papel debes accede<br>Capacitaciones<br>18 Octubre 2021 09:00 am<br>19 octubre 2021 09:00 am<br>20 Octubre 2021 09:00 am<br>21 Octubre 2021 09:00 am<br>22 Octubre 2021 09:00 am<br>23 25 Octubre 2021 09:00 am | Cero Papel (MAD Cero Papel) ha sido des<br>ar digitalemente toda la documentación de<br>zará el software de Firma Digital: Firma GRC<br>r al siguiente enlace: https://mad3.regional<br>Videotutoriales<br>Instalación de Requisitos<br>Plugin para<br>Mozilla Firefox<br>Firma GRC | ere papel<br>sarrollado integramente po<br>la Sede y demás depender<br>así como los mismos certif<br>cajamarca.gob.pe<br>Plugin Google<br>Chrome | r la Dirección R<br>nacias del GRC.<br>icados digitales         | tegional de Transformación Digital del Gobier<br>brindados por la RENIEC y el aplicativo Office Gi<br>umentación<br>Il Noviembre del 2021<br>Directiva de Funcionamiento<br>DIR Nº 2-2022-GR.CAJ/DRTD<br>Resolución<br>RES GGR DIB-2022-GR.CAJ-GGR-DRAJ<br>Manual de Usuario<br>Uso del Sistema                              |

## 3.1. INGRESO AL SISTEMA Y CONEXIÓN AL SERVIDOR

Al ingresar al sistema **MAD3 Cero Papel** se muestra la pantalla principal, en donde se visualiza en la parte superior derecha los datos de la cuenta de usuario (nombre del usuario, DNI y siglas de la unidad de organización a la que pertenece). Así mismo muestra si existe conexión al servidor, indicado con íconos de color azul, en caso no haya conexión los íconos se muestran en color rojo.

| Inicio    | — Emitidos Personal |                  | Q | ŵ | DRTD | SUSY ESTRADA                             |
|-----------|---------------------|------------------|---|---|------|------------------------------------------|
| DIRECCIÓN | REGIONAL DE TRANSFO | ORMACIÓN DIGITAL |   |   | F    | <sup>3</sup> ágina <b>7</b> de <b>25</b> |

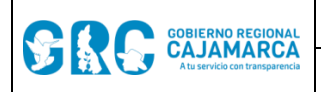

#### 3.2. OPCIONES DEL SISTEMA

Las opciones que muestra el sistema **MAD3 Cero Papel** son: a) tablero resumen de documentos; b) bandejas de documentos; c) botones de creación de documentos; d) opciones de configuración y seguimiento de documentos; y e) datos de la cuenta.

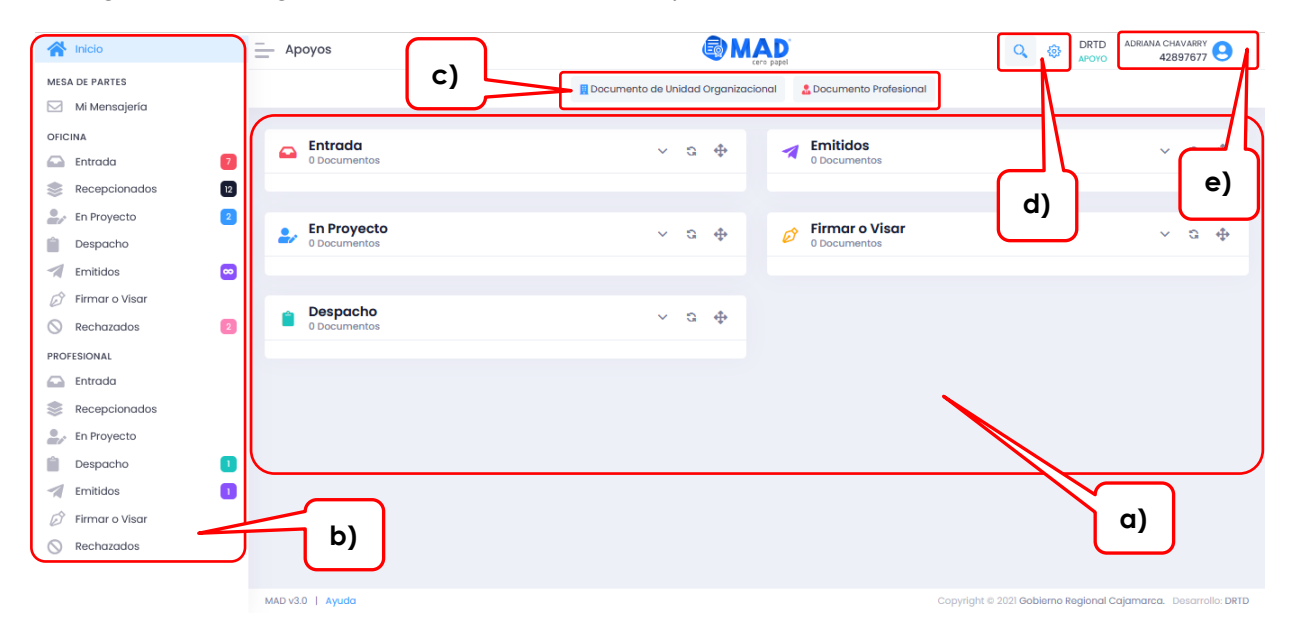

### **3.3. TABLERO RESUMEN DE DOCUMENTOS**

Este tablero muestra 5 documentos en cada grupo de documentos: En Proyecto, Despacho, Firmar o Visar, Entrada y Emitidos.

| En Proyecto<br>0 Documentos    |            | Emitidos     3 Documentos                                                                                                    | ✓ C 4                      |
|--------------------------------|------------|----------------------------------------------------------------------------------------------------|----------------------------|
| Despacho<br>0 Documentos       | ~ <i>2</i> | OFICIO № D2-2021-GR.CAJ-DRTD/SMEC<br>: SOLICITA CAMBIO DE HORARIO PARA EL INGRESO AL<br>CENTRO DE LABORES<br>Origen: DIR. REG. TRANSF. DIG SUSY ESTRADA<br>Destino: DIR. PER.                                                                              | 29/12/2021 16:28<br>jperez |
| Firmar o Visar<br>0 Documentos | ~ \$ \$    | INFORME N° D1-2021-GR.CAJ-<br>DRTD/SMEC : OPINION TECNICA - PROYECTO DE<br>DIRECTIVA Origen: DIR. REG. TRANSF. DIG SUSY ESTRADA Origina: DIR. PEG. TRANSF. DIG.                                                                                            | 28/12/2021 10:47<br>jperez |
| Concumentos                    | \$ \$      | <ul> <li>OFICIO Nº DI-2021-GR.CAJ-DRTD/SMEC</li> <li>Solicito cambio de modalidad de trabajo presencial<br/>a la modalidad de trabajo remoto</li> <li>Origen: DIR.REG. TRANSF. DIG SUSY ESTRADA<br/>Destinos: DIR. PER., DIR. REG. TRANSF. DIG.</li> </ul> | 28/12/2021 16:23<br>jperez |

Cada grupo de documentos contiene datos que permite identificar y clasificar un documento: identificador del origen, nomenclatura, asunto, unidad de organización (UO) y usuario de origen, unidad de organización de destino, fecha y hora, usuario que elabora el documento, enlace para abrir el documento, enlace para abrir los anexos, pendiente de firma o V°B°, estado RECHAZADO del documento, entre otros.

#### MANUAL DE USUARIO MAD3

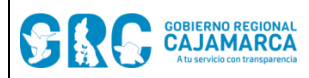

- a) Origen: Los documentos electrónicos tendrán la siguiente procedencia:
  - Emisión de unidad de organización (O), documento electrónico generado por las unidades de organización del GRC.
  - Emisión del profesional (P), documento electrónico generado por los funcionarios y servidores del GRC.
  - Mesa de partes física (F), documento electrónico cuyo original es un documento en soporte de papel que proviene de personas naturales o jurídicas.
  - Mesa de partes digital (V), documento electrónico proveniente de personas naturales o jurídicas cuyo registro se realiza por la mesa de partes digital "Trámite Digital".
  - Interoperabilidad (I), documento electrónico proveniente de otras entidades del Estado Peruano que se registran por interoperabilidad.
  - Acceso a la Información (A), documento electrónico proveniente del aplicativo para solicitudes de acceso a la información pública.
- **b)** Nomenclatura: Código del documento generado que incluye tipo de documento, número de documento, siglas GR.CAJ y siglas de la UO.
- c) Asunto: El motivo del documento.
- d) UO Origen: Unidad de organización de origen del documento y quien firma el documento.
- e) UO Destino: Unidad de organización de destino del documento.
- f) Fecha y hora: Última fecha y hora de modificación del documento, se trata de la fecha de entrada de un documento, la fecha de emisión, la fecha de proyección, la fecha de despacho y la fecha de solicitud de Firma o Visto Bueno.
- g) Usuario: Usuario que elabora el documento.
- h) Pendiente de Firma Titular: Cuando el documento está en proyecto y tiene la firma pendiente del titular para ser emitido.
- i) Pendiente de Firma Adicional o V°B°: Cuando el documento tiene una Firma Adicional pendiente o un Visto Bueno pendiente.
- j) Estado del documento: En caso el documento haya sido rechazado se mostrará el texto "RECHAZADO" y el borde de la casilla se mostrará en color rojo para resaltar el rechazo.
- **k)** Enlaces para abrir documentos: permite abrir los documentos principales y los anexos.

La información anterior se puede apreciar en las siguientes imágenes:

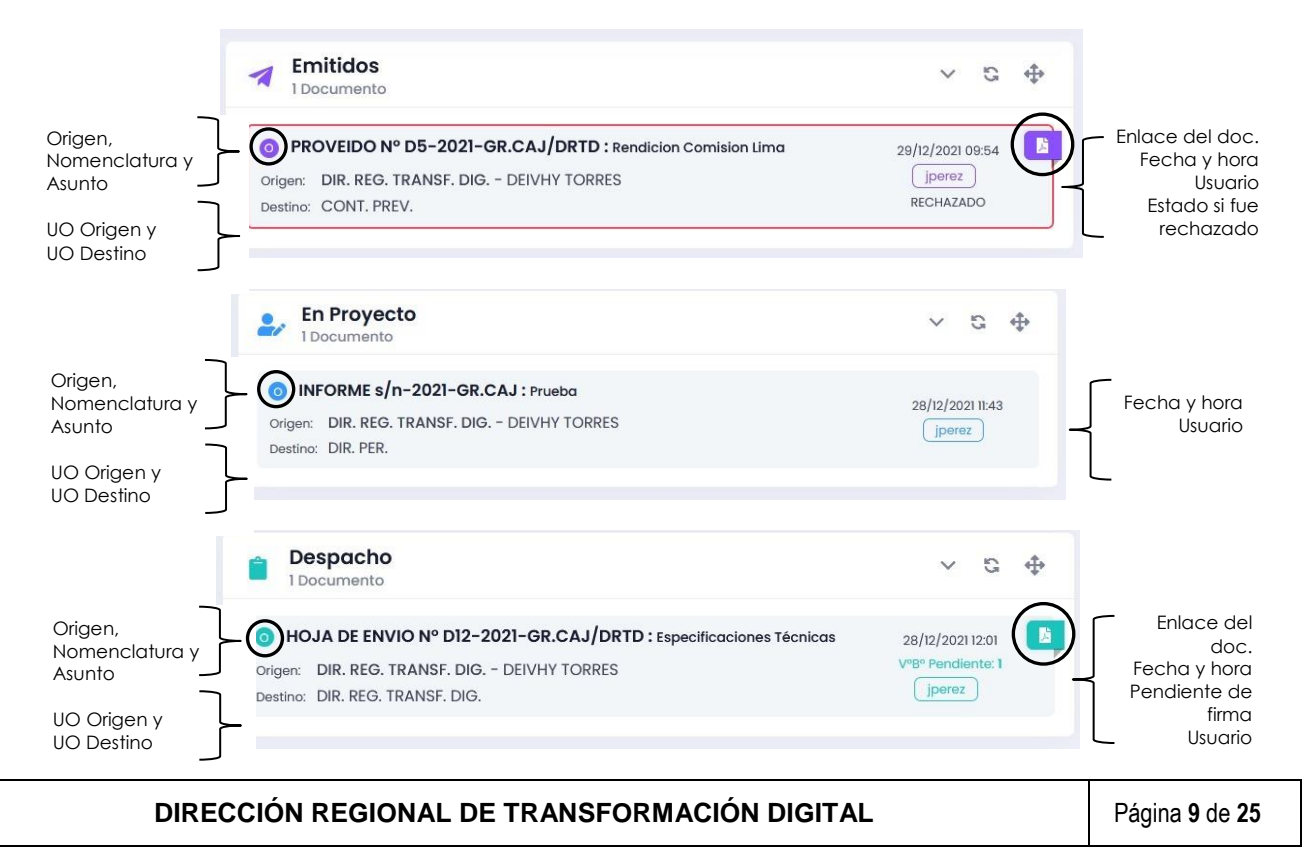

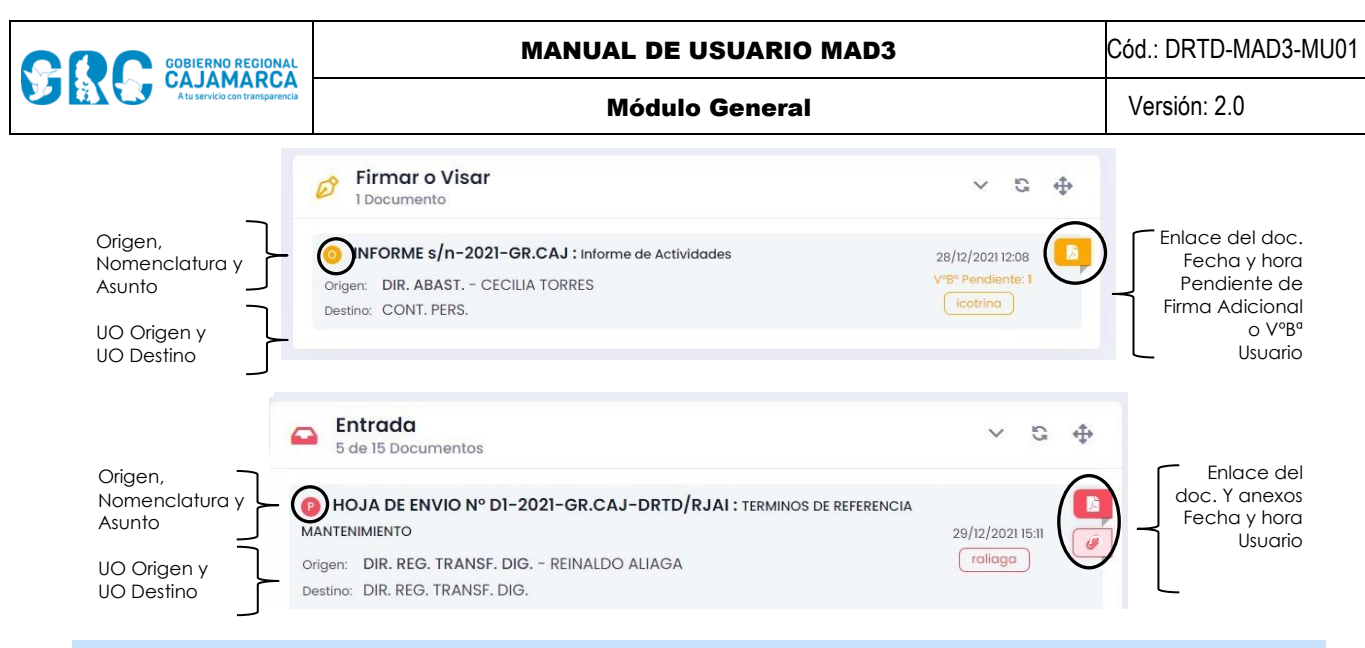

### 3.4. BANDEJAS DE DOCUMENTOS

Las bandejas de los documentos se ordenan en tres grupos: MESA DE PARTES, OFICINA y PROFESIONAL. En todas las bandejas se puede realizar búsquedas por tipo de documento, por fecha y por palabras claves o estado de los documentos.

| inicio           |                                                                       |
|------------------|-----------------------------------------------------------------------|
| MESA DE PARTES   | <b>Documentos con destino externo</b> (ciudadano y persona jurídica). |
| 🖂 Mi Mensajería  |                                                                       |
| OFICINA          | — Documentos de Oficina y Profesional.                                |
| 🕰 Entrada 🛛 7    | Entrada: documentos por recepcionar por la unidad de organización     |
| Recepcionados 12 | o por el profesional.                                                 |
| En Proyecto 2    | Recepcionados: documentos recepcionados por la unidad de              |
| Despacho         | organización o por el profesional.                                    |
| 🚀 Emitidos 👳     | En Proyecto: documentos en proceso de elaboración para firma del      |
| 🖉 Firmar o Visar | titular de la UO o por el profesional.                                |
| 🚫 Rechazados 🛛 2 | Despacho: documentos listos para ser firmados por el titular de la    |
| PROFESIONAL      | unidad de organización o por el profesional.                          |
| 💽 Entrada        | Emitidos: documentos emitidos desde la unidad de organización o       |
| Recepcionados    | por el profesional, donde se mostrará un borde e ícono de             |
| En Proyecto      | advertencia de color rojo en el caso el documento haya sido           |
| Despacho 1       | RECHAZADO.                                                            |
| M Emitidos       | Firmar o Visar: documentos para firma adicional o visto bueno del     |
| 🖉 Firmar o Visar | titular de la UO.                                                     |
| N Rechazados     | Rechazados: documentos que han sido rechazados por la UO              |
|                  | destino.                                                              |

Los números que se muestran a la derecha del nombre de cada bandeja (contadores) indican la cantidad de documentos pendientes de recepción, pendientes de atención, emitidos, por firmar o visar, etc. En el caso de la bandeja **Mi mensajería** el contador indicará los documentos devueltos por Tramite Documentario (mensajería) por consignar datos erróneos.

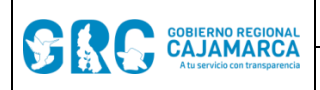

### 3.5. OPCIONES DE CONFIGURACIÓN

Las opciones de configuración son: Encargaturas, Apoyos, Proyecciones, Comisiones y Docs por Encargatura, para realizar cambios en estas opciones hacer clic en el engranaje como se muestra a continuación.

| Q (@)                  | Encargaturas: registrar las encargaturas, visible al titular o apoyo de la UO.        |
|------------------------|---------------------------------------------------------------------------------------|
|                        | Apoyos: solicitar apoyos, visible al titular o apoyo de la UO.                        |
|                        | Proyecciones: habilitar a otros usuarios para proyecciones en la UO, visible al       |
|                        | titular o apoyo de la UO.                                                             |
|                        | Comisiones: registrar las comisiones del titular de la UO, visible al titular o apoyo |
| \land Comisiones       | de la UO.                                                                             |
| 膨 Docs por Encargatura | Docs por Encargatura: consultar los documentos emitidos en la UO durante una          |
|                        | encargatura.                                                                          |

#### a) Encargaturas:

Toda <u>encargatura de funciones</u> se registra en la propia Unidad de Organización, ya sea por el titular o por el personal de apoyo. Para registrar una encargatura, una vez dentro de la opción "*Encargaturas*", hacer clic en el botón "**Agregar**" e ingresar los campos requeridos (es posible referenciar el documento sustentatorio), luego hacer clic en el botón "**Guardar**".

Nota: La encargatura se activará entre los rangos de **fecha y hora** establecidas por el usuario.

| Agregando Encargatura     |                                              | ×       |
|---------------------------|----------------------------------------------|---------|
|                           | Encargar a                                   |         |
| Encargar en: *            |                                              |         |
| DIRECCIÓN REGIONAL DE TRA | ANSFORMACIÓN DIGITAL                         | ~       |
| Persona: *                |                                              |         |
|                           |                                              | ~       |
| Inicio: *                 | Fin: *                                       | J       |
| Inicio                    | Fin                                          |         |
| Año:                      | Oficina:                                     |         |
| 2022 ~                    | DIRECCIÓN REGIONAL DE TRANSFORMACIÓN DIGITAL | × ~     |
| Tipo:                     | Documento:                                   |         |
|                           | • · · · · · · ·                              |         |
|                           |                                              |         |
| Cancelar                  |                                              | Guardar |
|                           |                                              |         |

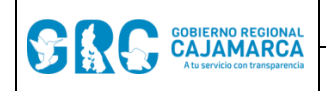

Versión: 2.0

Al guardar la encargatura se muestra el estado "Por autorizar" y las siguientes acciones:

| DNI ↑↓   | PERSONA 🏦                          | INICIO ↑↓              | FIN ↑↓                 | UNIDAD<br>ORGANIZACIONAL | SUSTENTO ↑↓ | CARGO ↑↓ | ESTADO ↑↓        | ACCIÓN |
|----------|------------------------------------|------------------------|------------------------|--------------------------|-------------|----------|------------------|--------|
| 43490749 | ESTRADA CABANILLAS<br>SUSY MARIBEL | 22/02/2022<br>07:30 AM | 23/02/2022<br>05:00 PM | DIR. REG. TRANSF. DIG.   |             |          | Por<br>autorizar |        |

 Firmar autorización: acción puede ser ejecutada por el titular, y permite activar una encargatura al firmar digitalmente el documento AUTORIZACIÓN DE ENCARGATURA DE FUNCIONES.

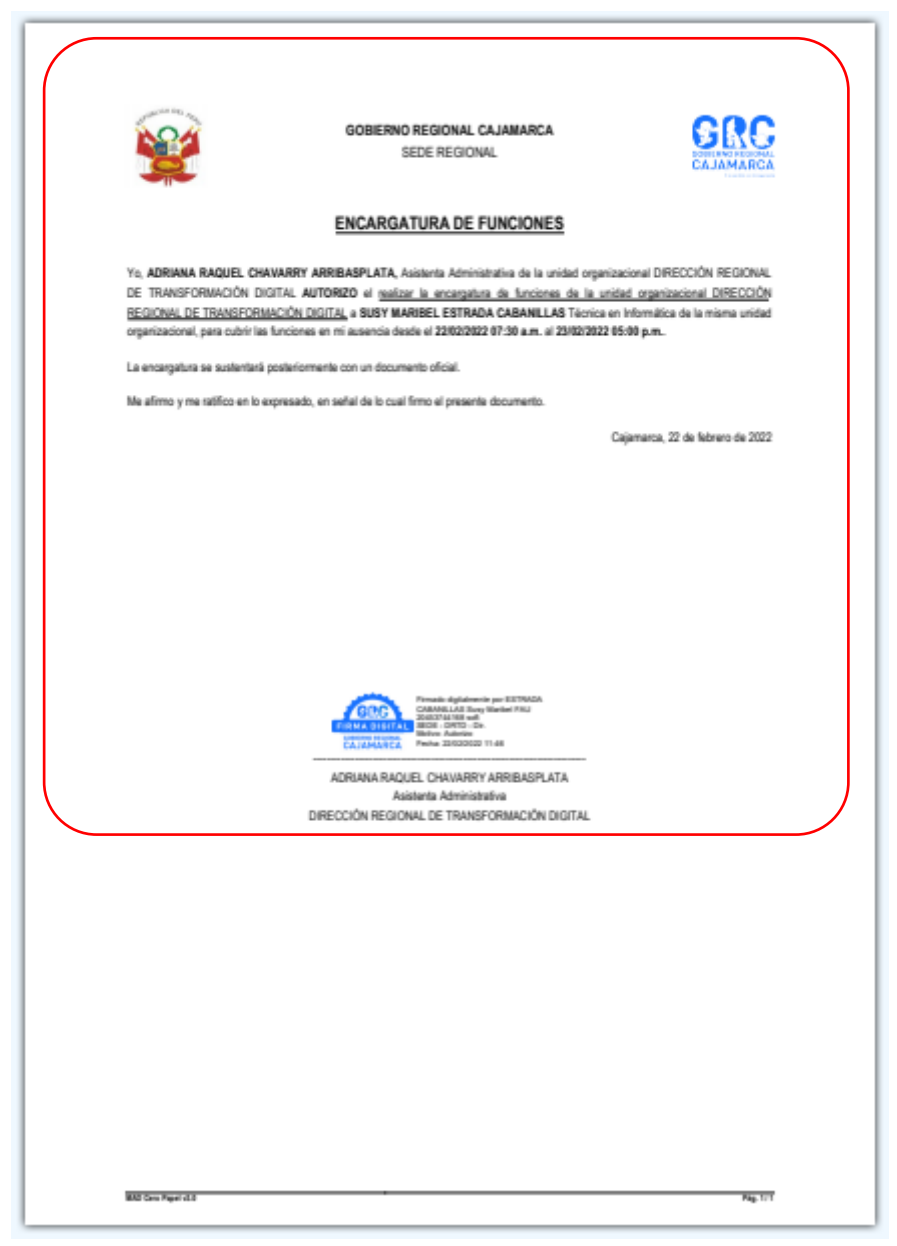

- Modificar encargatura: acción que permite modificar los datos ingresados en la encargatura.
- Eliminar encargatura: acción para eliminar la encargatura.

Una vez autorizada la encargatura aparece el documento o cargo firmado, el estado "Autorizado" y la acción de anular autorización.

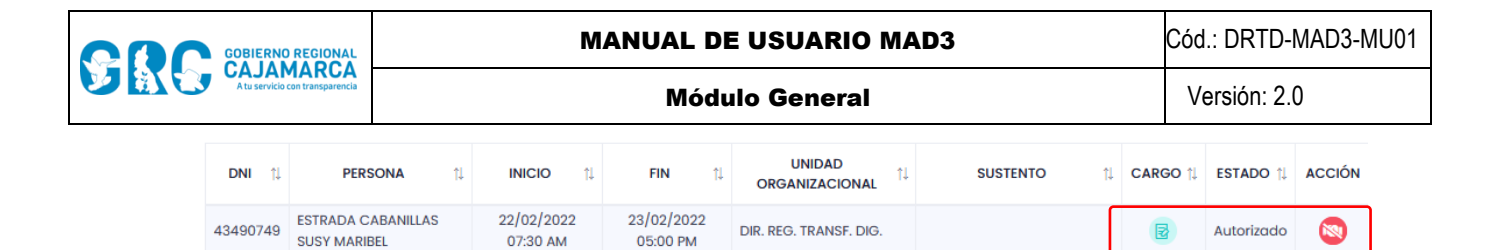

 Anular autorización: acción que deja sin efecto la encargatura a partir del momento de la anulación, luego de firmar el documento ANULACIÓN DE ENCARGATURA DE FUNCIONES.

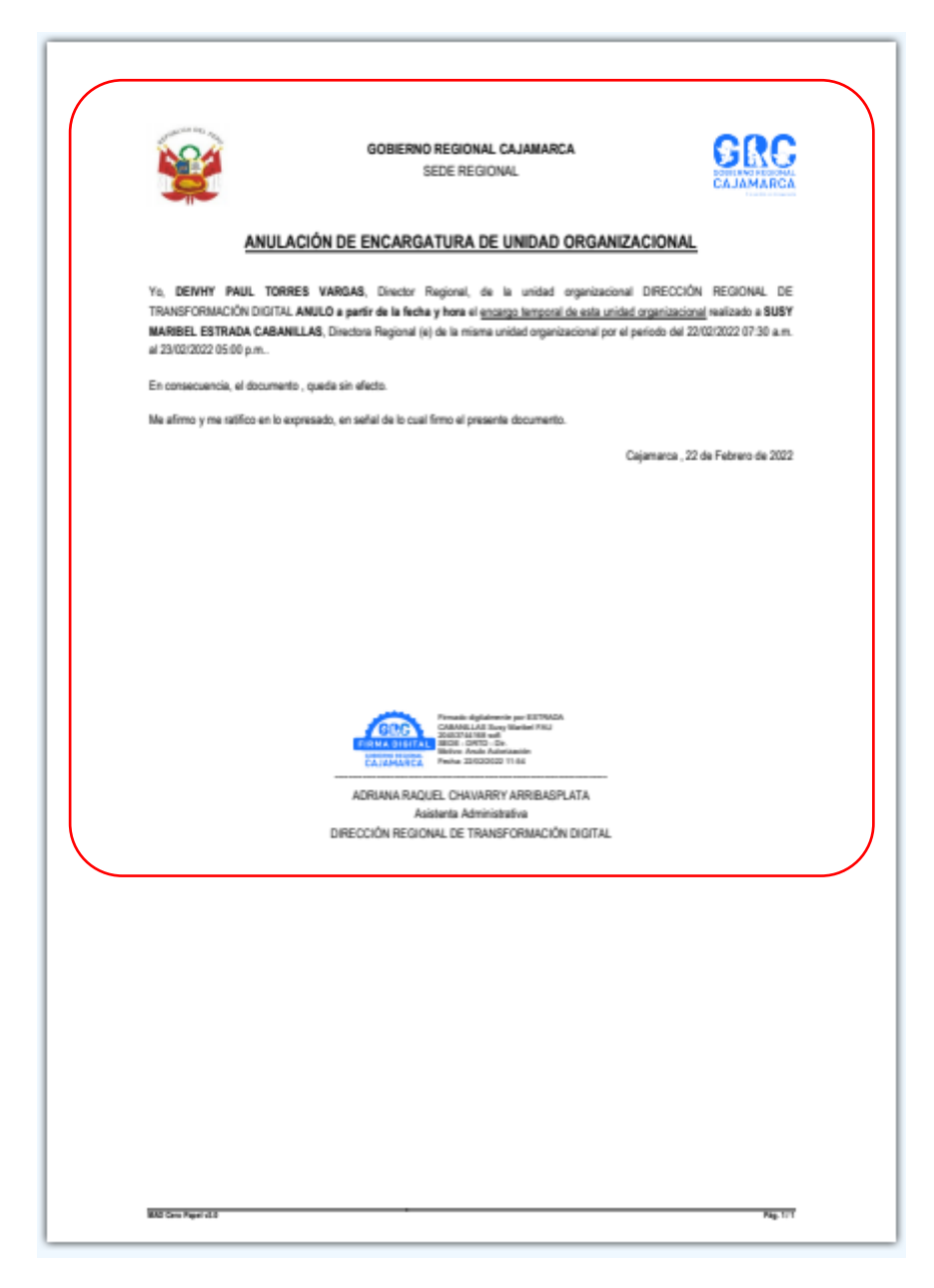

Una vez anulada la encargatura aparece los documentos o cargos firmados y el estado "Anulado".

|                             |                        |                        | FIN 14                 |                        | SUSTENTO ↑↓ | CARGO †↓ | ESTADO 🏦 ACCIÓN |
|-----------------------------|------------------------|------------------------|------------------------|------------------------|-------------|----------|-----------------|
| 43490749 ESTRADA<br>SUSY MA | A CABANILLAS<br>ARIBEL | 22/02/2022<br>07:30 AM | 23/02/2022<br>05:00 PM | DIR. REG. TRANSF. DIG. |             | BB       | Anulado         |

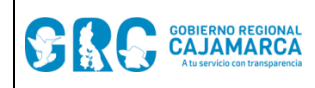

Cuando la encargatura no ha sido anulada, una vez terminado el periodo el estado cambia a *"Terminado"*.

| DNI ↑↓   | PERSONA ↑↓                         | INICIO ↑↓              | FIN †↓                 | UNIDAD A A A A A A A A A A A A A A A A A A | SUSTENTO ↑↓ | CARGO †↓ | ESTADO 🏦 ACCIÓ | ÓN |
|----------|------------------------------------|------------------------|------------------------|--------------------------------------------|-------------|----------|----------------|----|
| 43490749 | ESTRADA CABANILLAS<br>SUSY MARIBEL | 22/02/2022<br>07:30 AM | 22/02/2022<br>12:20 PM | DIR. REG. TRANSF. DIG.                     |             | B        | Terminado      |    |

Cuando la encargatura no ha sido autorizada, una vez terminado el periodo el estado cambia a "Vencido".

| DNI 11   | PERSONA 1                          | INICIO 1               | FIN ↑↓                 | UNIDAD<br>ORGANIZACIONAL | SUSTENTO 1 | CARGO ↑↓ | ESTADO 1 | ACCIÓN |
|----------|------------------------------------|------------------------|------------------------|--------------------------|------------|----------|----------|--------|
| 43490749 | ESTRADA CABANILLAS SUSY<br>MARIBEL | 22/02/2022 04:03<br>PM | 22/02/2022 04:05<br>PM | DIR. REG. TRANSF. DIG.   |            |          | Vencido  |        |

Nota: En caso de que el titular de la UO no pueda realizar la encargatura, el superior inmediato, según estructura orgánica, puede hacerlo.

#### b) Apoyos:

El personal de apoyo es aquella persona destinada a tramitar los documentos de la UO y podrá ver y administrar esta documentación.

La solicitud de personal de apoyo lo puede hacer el titular o personal de apoyo de cualquier UO, pero es autorizado por el titular de la UO a donde pertenece el personal solicitado. Para registrar una solicitud de personal de apoyo, una vez dentro de la opción **"Apoyos"** hacer clic en el botón **"Agregar"**, ingresar los campos requeridos y hacer clic en el botón **"Guardar"**.

| Solicitando Apoyo                            | ×       |
|----------------------------------------------|---------|
| Apoyar en: *                                 | ]       |
| DIRECCIÓN REGIONAL DE TRANSFORMACIÓN DIGITAL | ~       |
| Persona: *                                   |         |
|                                              | ~       |
| Inicio: * Fin: *                             |         |
| Inicio                                       |         |
|                                              |         |
| Cancelar                                     | Guardar |

Se muestra el estado de la solicitud "Por autorizar" y las acciones:

| AREA                     | ↑↓  | PERSONA 1                    | ļ | INICIO           | †↓ | FIN 1               |   | ESTADO 1      | SOLICITANTE 1                                | ACCIÓN |
|--------------------------|-----|------------------------------|---|------------------|----|---------------------|---|---------------|----------------------------------------------|--------|
| DIRECCIÓN DE ABASTECIMIE | NTO | CORTEZ RUDAS MARIA ERMELINDA |   | 22/02/2022 04:13 | PM | 23/02/2022 04:13 PM | Γ | Por autorizar | DIRECCIÓN REGIONAL DE TRANSFORMACIÓN DIGITAL | 00     |

- Modificar apoyo: acción que permite modificar los datos ingresados en la solictud.
- Eliminar apoyo: acción para eliminar la solicitud.

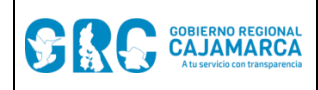

Versión: 2.0

Para autorizar el personal de apoyo, el titular de la UO a la que pertenece dicho personal debe ejecutar la acción Autorizar.

| AREA                        | 11 | PERSONA                      | †1 | INICIO              | 11 | FIN                 | 11 | ESTADO †      | SOLICITANTE                                  | †Ļ | ACCIÓN |
|-----------------------------|----|------------------------------|----|---------------------|----|---------------------|----|---------------|----------------------------------------------|----|--------|
| DIRECCIÓN DE ABASTECIMIENTO |    | CORTEZ RUDAS MARIA ERMELINDA |    | 22/02/2022 04:13 PM |    | 23/02/2022 04:13 PM | и  | Por autorizar | DIRECCIÓN REGIONAL DE TRANSFORMACIÓN DIGITAL |    |        |

- Autorizar: acción que permite activar el personal de apoyo.

| Persona                   |                       |
|---------------------------|-----------------------|
| CORTEZ RUDAS MARIA ERMELI | NDA                   |
| En                        |                       |
| DIRECCIÓN REGIONAL DE TRA | NSFORMACIÓN DIGITAL   |
| Desde el                  | Hasta el              |
| 22/02/2022 04:13 p.m.     | 23/02/2022 04:13 p.m. |
|                           |                       |

Una vez autorizada aparece el estado "Autorizado".

| AREA                        | 11 | PERSONA                      | †1 | INICIO 1            | 1 | FIN 🏦               | ESTADO     | SOLICITANTE                                  | 11 | ACCIÓN |
|-----------------------------|----|------------------------------|----|---------------------|---|---------------------|------------|----------------------------------------------|----|--------|
| DIRECCIÓN DE ABASTECIMIENTO |    | CORTEZ RUDAS MARIA ERMELINDA |    | 22/02/2022 04:13 PM |   | 23/02/2022 04:13 PM | Autorizado | DIRECCIÓN REGIONAL DE TRANSFORMACIÓN DIGITAL |    |        |

#### c) Proyecciones:

Una proyección es la autorización que brinda una UO para que un usuario pueda proyectar documentos a ser firmados por el titular de dicha UO.

Las proyecciones pueden ser registradas por el titular o personal de apoyo de la UO en la se quiere proyectar. Para registrar una proyección, una vez dentro de la opción "*Proyecciones*" hacer clic en el botón "*Agregar*", ingresar a la persona que proyectará documentos y hacer clic en el botón "*Guardar*".

| Agregando Trabajador | para Proyección | ×       |
|----------------------|-----------------|---------|
| Trabajadores: *      |                 |         |
|                      |                 |         |
|                      |                 |         |
| Cancelar             |                 | Guardar |

#### Es importante verificar

Una vez guardado, se muestra el registro de la proyección y la acción Eliminar:

| TRABAJADOR QUE PUEDE PROYECTAR  | UNIDAD ORGANIZACIONAL DESDE DONDE PROYECTA   | REGISTRADO EL       |          | ACCIONES |
|---------------------------------|----------------------------------------------|---------------------|----------|----------|
| ESTRADA CABANILLAS SUSY MARIBEL | DIRECCIÓN REGIONAL DE TRANSFORMACIÓN DIGITAL | 22/02/2022 04:52 PM | LMOREANO | Ŵ        |

- Eliminar: acción para eliminar la proyección.

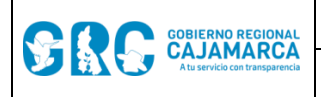

#### d) Comisiones:

Toda comisión se registra ya sea por el titular o personal de apoyo. Para registrar una comisión, una vez dentro de la opción **"Comisiones"**, hacer clic en el botón **"Agregar"**. Se puede agregar una comisión nueva o modificar una comisión existente:

- Comisión nueva: Se debe seleccionar la opción No Existe, e ingresar los datos requeridos: nombre de la comisión, nombre corto de la comisión, siglas, el cargo del titular de la comisión (presidente, coordinador, etc.) y los datos del documento sustentatorio (resolución), luego hacer clic en el botón "Guardar".

| gregando Comisión                                                                                                    | 1  |
|----------------------------------------------------------------------------------------------------|----|
| Si Existe 💽 No Existe                                                                                                    |    |
| Si Existe : Se procederá a solicitar el cambio del Presidente de una Comisión Existe : Se procederá a crear una Nueva Comisión en la cual<br>Ud. será el presidente. |    |
| Nombre: *                                                                                                    | _  |
| Nombre Corto: * Siglas: *                                                                                                    | _  |
| Cargo: * Persona:<br>Asesor                                                                                                    | _  |
| Documento Sustento                                                                                                    |    |
| Año: * Unidad Organizacional: *                                                                                                    |    |
| 2022 V GERENCIA GENERAL REGIONAL                                                                                                    | ,  |
| Tipo: * Documento: *                                                                                                    |    |
| Cancelar Guardo                                                                                                    | ır |

Se muestra el estado de la comisión como "Pendiente de Firma" y las acciones:

| + Agregar Comisión              |          |        |                    |               |          | Buscar |                     |              |
|---------------------------------|----------|--------|--------------------|---------------|----------|--------|---------------------|--------------|
| NO                              | MBRE     | †1     | ESTADO             |               | CREADOR  | 1      | CREADO EL 11        |              |
| COMISIÓN ABC Nº 001-2022-GORECA | u.       |        | PENDIENTE DE FIRMA |               | JCHACHA  | c      | 02/03/2022 03:55 PM | 1            |
| 😇 Total 1                       |          |        | Mostrar            | 10 ¢ registre | 205      |        |                     | < <b>1</b> > |
| + Agregar Integrante            |          |        |                    |               |          | Buscar |                     |              |
| ROL ↑↓                          | NOMBRE 1 | INICIO | †↓ F               | IN 11         | SUSTENTO | 11     | CREADOR             | 11           |
|                                 |          |        | Ning               | ún registro   |          |        |                     |              |

- Firmar: acción a ser ejecutada por el titular de la comisión que permite activar la comisión al firmar digitalmente el documento AUTORIZACIÓN PARA LA CREACIÓN DE COMISIÓN. Para autorizar la comisión mínimo deberá contar con dos integrantes.
- Editar: acción que permite modificar los datos ingresados en la comisión.
- Eliminar: acción para eliminar la comisión.

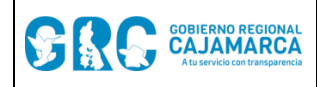

Al hacer clic en el nombre de la comisión aparecerá el integrante registrado como titular de la comisión.

| + /    | + Agregar Integrante |    |                           |    |            |    |     | Buscar                                  |          |               |   |           |  |
|--------|----------------------|----|---------------------------|----|------------|----|-----|-----------------------------------------|----------|---------------|---|-----------|--|
|        | ROL                  | 11 | NOMBRE                    | †1 | INICIO     | ţ1 | FIN | 11                                      | SUSTENTO | 11            | L | CREADOR 1 |  |
| Presid | dente                |    | CHACHA TANTA JULIO MILTON |    | 02/03/2022 | 2  |     | RESOLUCION GERENCIAL REGIONAL s/n 2022- |          | .CAJ-GRI-DRAJ |   | JCHACHA   |  |

Para agregar a los demás integrantes de la comisión hacer clic en el botón "Agregar Integrante" y registrar los datos solicitados.

| gregando Integrante |   | > |
|---------------------|---|---|
| Persona: *          |   |   |
|                     |   | ~ |
| Rol: *              |   |   |
|                     |   |   |
|                     | ~ |   |
|                     | ~ |   |

También es posible accionar con los integrantes:

| ROL 11         | NOMBRE 1                        |            | FIN 11 | SUSTENTO 11                                            | CREADOR 1 |     |
|----------------|---------------------------------|------------|--------|--------------------------------------------------------|-----------|-----|
| Presidente     | CHACHA TANTA JULIO MILTON       | 02/03/2022 |        | RESOLUCION GERENCIAL REGIONAL s/n 2022-GR.CAJ-GRI-DRAJ | JCHACHA   |     |
| Primer Miembro | ESTRADA CABANILLAS SUSY MARIBEL | 02/03/2022 |        |                                                        | JCHACHA   | 2 🗎 |

- Editar: acción que permite modificar los datos del integrante de la comisión.
- Eliminar: acción para eliminar al integrante de la comisión.

Para autorizar la comisión hacer clic en el botón "Autorizar" y firmar el documento:

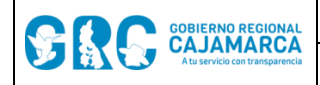

#### MANUAL DE USUARIO MAD3

Módulo General

Cód.: DRTD-MAD3-MU01

Versión: 2.0

# GOBIERNO REGIONAL CAJAMARCA SIN S SEDE REGIONAL AUTORIZACIÓN PARA LA CREACIÓN DE COMISIÓN Yo, JULIO MILTON CHACHA TANTA, SUB GERENTE de la unidad organizacional SUB GERENCIA DE ESTUDIOS, DOY FE de que los datos proporcionados para la creación de la comisión: "COMISIÓN ABC Nº 001-2022-GORECAJ.", son reales y cuentan con el documento sustentatorio RESOLUCION GERENCIAL REGIONAL Nº D41-2022-OR CAJ-ORI-DRAJ. ente comisión tiene los siguientes integrantes: La pre Unidad Organizacional/Cargo Rol Nombre SUB GERENCIA DE ESTUDIOS - Sub Gerente CHACHA TANTA JULIO MILTON Presidente DIRECCIÓN REGIONAL DE TRANSFORMACIÓN ESTRADA CABANILLAS SUSY MARIBEL Primer Miembro DIGITAL - Técnica en Informática En caso de resultar falsa la información que proporciono, me sujeto a los alcances de lo establecido en el articulo 411º del Código Penal concordante con el artículo 32º de la Ley Nº 27444, Ley del Procedimiento Administrativo General. Ne afirmo y me ratifico en lo expresado, en señal de lo cual firmo el presente documento. Cajamarca , 02 de marzo de 2022 JULIO MILTON CHACHA TANTA Sub Gen SUB GERENCIA DE ESTUDIOS MAD Carlo Paper 41.0 Pag. 1/1

Una vez autorizada la comisión el estado cambia a "Aprobado" y se habiltan las acciones en integrantes:

|                           | NOMBRE îl                       |            |        | ADO î.           | ף          | CREADOR         | ţ.     | CREADO E         | il.     | †↓    |
|---------------------------|---------------------------------|------------|--------|------------------|------------|-----------------|--------|------------------|---------|-------|
| COMISIÓN DE ECOEFICIENCIA |                                 |            |        | OBADO            |            | JCHACHA         |        | 03/03/2022 0     | 3:05 PM |       |
| 🗿 Total 1                 |                                 |            | N      | lostrar 10 🗢     | registros  |                 |        |                  |         | < 1 → |
| + Agregar Integr          | ante                            |            |        |                  |            |                 |        | Buscar           |         |       |
| ROL ↑↓                    | NOMBRE                          |            | FIN †↓ |                  |            | SUSTENTO        |        | 11               |         |       |
| Presidente                | CHACHA TANTA JULIO MILTON       | 03/03/2022 |        | RESOLUCION DE GE | RENCIA GEN | ERAL REGIONAL S | n 2022 | -GR.CAJ-GGR-SGPT | JCHACHA | 8     |
| Primer Miembro            | ESTRADA CABANILLAS SUSY MARIBEL | 03/03/2022 |        |                  |            |                 |        |                  | JCHACHA | 2     |

• **Cambiar Presidente:** acción que permite modificar al titular de la comisión agregando el sustento respectivo. Este cambio debe ser aprobado por la Dirección Regional de Transformación Digital o uqien haga sus veces para estar vigente.

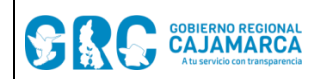

#### MANUAL DE USUARIO MAD3

Cód.: DRTD-MAD3-MU01

Módulo General

Versión: 2.0

| Cambiando Integrante: Presidente | ×       |
|----------------------------------|---------|
| Persona: *                       |         |
|                                  | ~       |
| Documento Sustento               |         |
| Año: * Oficina: *                |         |
| 2022 ~                           | ~       |
| Tipo: * Documento: *             |         |
| ~ · ·                            |         |
|                                  |         |
| Cancelar                         | Guardar |

• **Cambiar Integrante:** acción para eliminar al integrante de la comisión.

| Cambiando II | ntegrante: Primer Miembro | ×       |
|--------------|---------------------------|---------|
| Persona: *   |                           |         |
|              |                           | ~       |
|              |                           |         |
| Cancelar     |                           | Guardar |

Una vez cambiados el presidente o el integrante se deshabilitarán los integrantes anteriores.

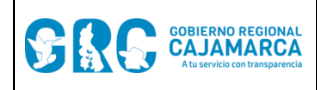

-

Módulo General

Versión: 2.0

**Comisión existente:** Se debe seleccionar la opción **Existe**, seleccionar la comisión filtrando por palabra clave:

| Agregando Comisión                                                                                                    | ×  |
|----------------------------------------------------------------------------------------------------|----|
| Si Existe No Existe                                                                                                    |    |
| Si Existe : Se procederá a solicitar el cambio del Presidente de<br>una Comisión Exisente, en la cual Ud. será el presidente.       No Existe : Se procederá a crear una Nueva Comisión en la cual<br>Ud. será el presidente. |    |
| Comision: *                                                                                                    |    |
|                                                                                                    | ~  |
| eco                                                                                                    |    |
| COMISIÓN ORDINARIA DE DESARROLLO ECONÓMICO                                                                                                    |    |
| COMITÉ DE ECOEFICIENCIA                                                                                                    |    |
| MONITOREO IMPLEMENTACIÓN DE RECOMENDACIONES                                                                                                    |    |
| Tipo: * Documento: *                                                                                                    |    |
| ~                                                                                                    |    |
|                                                                                                    |    |
| Cancelar Guard                                                                                                    | ar |

Luego es posible seleccionar el cargo del titular de la comisión (presidente, coordinador, etc.) e ingresar los datos del documento sustentatorio (resolución), luego hacer clic en el botón "**Guardar**".

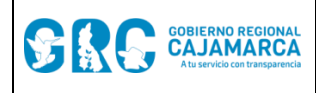

Versión: 2.0

| Agregando Comisión                                                                                                    | ×   |
|----------------------------------------------------------------------------------------------------|-----|
| <ul> <li>Si Existe</li> </ul>                                                                                                    |     |
| Si Existe : Se procederá a solicitar el cambio del Presidente de una Comisión Existe : Se procederá a crear una Nueva Comisión en la cua Ud. será el presidente. | I   |
| Comision: *                                                                                                    |     |
| COMITÉ DE ECOEFICIENCIA ×                                                                                                    | ~   |
| Cargo: * Persona:                                                                                                    |     |
| Documento Sustento                                                                                                    |     |
| Año: * Unidad Organizacional: *           2022         ~                                                                                                    | ~   |
| Tipo: * Documento: *                                                                                                    |     |
| Cancelar                                                                                                    | lar |

#### • Docs por Encargatura:

En caso el usuario haya sido encargado en una UO, podrá consultar los documentos emitidos en esta opción. Es posible filtrar por tipo de documento, año y palabras clave, una vez seleccionada la encargatura correspondiente:

| SUB | GER. PPTO. TRIB 10/01/202 | 22 - 24/01/202         | 22 - Sub Gerente (e)               |                                                                                                    |                                                 |                                | ~         |
|-----|---------------------------|------------------------|------------------------------------|----------------------------------------------------------------------------------------------------|-------------------------------------------------|--------------------------------|-----------|
|     |                           | Тіро                   | de Documento                       | ~ Año 2022                                                                                               | Busc                                            | ar                             |           |
|     | <b>EXPEDIENTE</b> ↑↓      | FECHA ↑↓               | DOCUMENTO ↑↓                       | ASUNTO ↑↓                                                                                                | DESTINO                                         | ELABORADO<br>POR <sup>↑↓</sup> | ESTADO †↓ |
| Q   | 000775-2022-000906        | 11/01/2022<br>05:09 PM | OFICIO Nº D47-2022-<br>GRPPAT/SGPT | TRASLADA PARA SU EVALUACIÓN -<br>IOARR CON CÓDIGO DE IDEA 55304                                          | ⊘ UNID. FORM. INV.<br>SOC - VICTOR<br>HUARIPATA | HROMERO                        | Atendido  |
| Q   | 000775-2022-000982        | 10/01/2022<br>06:20 PM | OFICIO Nº D38-2022-<br>GRPPAT/SGPT | Remite asignación de recursos<br>presupuestales                                                          | OIR. REG. PROD<br>JOSE BRINGAS                  | EGÓMEZ                         | Atendido  |
| Q   | 000775-2022-000723        | 11/01/2022<br>11:25 AM | OFICIO Nº D41-2022-<br>GRPPAT/SGPT | Remite Certificado de Crédito<br>Presupuestario                                                          | OIR. ABAST<br>CECILIA TORRES                    | EGÓMEZ                         | Atendido  |
| Q   | 000775-2022-001390        | 10/01/2022<br>05:53 PM | OFICIO Nº D39-2022-<br>GRPPAT/SGPT | Hace llegar informes de actividades<br>realizadas en trabajo remoto, mes<br>de diciembre del 2021 de los | ⊘ <b>DIR. PER.</b> - ADA<br>SILVA               | VCASTILLO                      | Atendido  |

Es posible hacer siguimiento al expediente, y ver el documento en sí:

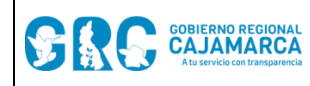

#### MANUAL DE USUARIO MAD3

Módulo General

Cód.: DRTD-MAD3-MU01

Versión: 2.0

| - CFICIO Nº 8 » GERENCIA REGIONAL DE PLANEAMIENTO, PRESUR       | PUESTO Y ACONDICIONAMIEN                               | ITO TERRITORIAL         |  |
|-----------------------------------------------------------------|--------------------------------------------------------|-------------------------|--|
| E- PROVEIDO Nº D20 >> SUB GERENCIA DE PRESUPUESTO Y TR          | RIBUTACION                                             |                         |  |
| PROVEIDO Nº D28      SUB GERENCIA DE PRESUPUESTO                | Y TRIBUTACION - HRS                                    |                         |  |
| ⊕ OFICIO N° D47 ≫ UNIDAD FORMULADORA DE INV                     | ERSIONES SOCIALES                                      |                         |  |
| REMITENTE                                                       | DESTINO                                                |                         |  |
| Drigen                                                          | Trámite                                                | Fecha de Re-Emisión     |  |
| EMISIÓN DE OFICINA                                              | ORIGINAL                                               | -                       |  |
| xpediente Fecha Emisión                                         | Unidad Organizacional                                  |                         |  |
| 000775-2022-000906 11/01/2022 05:09 p.m.                        | UNIDAD FORMULADORA DE INVERSIONES SOCIALES - HUARIPATA |                         |  |
| locumento                                                       | CORTEZ VICTOR FERNANDO                                 |                         |  |
| OFICIO Nº D47-2022-GR.CAJ-GRPPAT/SGPT                           | Indicaciones                                           |                         |  |
| misor                                                           | -                                                      |                         |  |
| SUB GERENCIA DE PRESUPUESTO Y TRIBUTACIÓN - DIAZ ARAUJO         | Entrega Física                                         |                         |  |
| laborado                                                        | Estado                                                 | Fecha de Atendido       |  |
| ROMERO SANCHEZ HANINNA                                          | ATENDIDO                                               | 12/01/2022 08:41 a.m.   |  |
| sunto                                                           | Atendido por                                           |                         |  |
| TRASLADA PARA SU EVALUACIÓN - IOARR CON CÓDIGO DE IDEA<br>55304 | VICTOR FERNANDO HU                                     | ARIPATA CORTEZ          |  |
| Atendido Abrir Documento 0.52 MB ~                              |                                                        |                         |  |
| REFERE                                                          |                                                        |                         |  |
| MCP 🕒 PROVEIDO s/n 2022-GR.CAJ-GRPPAT/SGPT                      |                                                        | EXP. 000775-2022-000906 |  |
| ANITY                                                           | /oc 🙃                                                  |                         |  |

## 3.6. CAMBIAR CONTRASEÑA

Para realizar el cambio de contraseña de la cuenta MAD solo aparece si ha iniciado sesión con el **DNI**, seleccionando la opción **"Cambiar Contraseña"**, luego de hacer clic en su información.

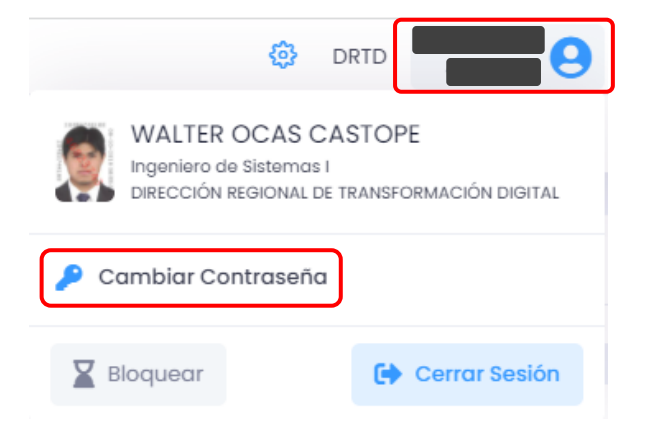

Al hacer clic en "Cambiar Contraseña", aparecerá la siguiente pantalla:

|                                | MANUAL DE USUARIO MAD3                                                                                                    | Cód.: DRTD-MAD3-MU01 |
|--------------------------------|----------------------------------------------------------------------------------------------------|----------------------|
| Atu servicio con transparencia | Módulo General                                                                                                    | Versión: 2.0         |
|                                | Cambiar Contraseña X                                                                                                    |                      |
|                                | Contraseña antigua:                                                                                                    |                      |
|                                | Contraseña nueva:                                                                                                    |                      |
|                                |                                                                                                    |                      |
|                                | <ul> <li>Su contraseña no puede asemejarse tanto a su otra información<br/>personal.</li> </ul>                                                                                                    |                      |
|                                | <ul> <li>Su contraseña debe contener al menos 8 caracteres.</li> <li>Su contraseña no puede ser una clave utilizada comúnmente.</li> <li>Su contraseña no puede ser completamente numérica.</li> </ul> |                      |
|                                | Contraseña nueva (confirmación):                                                                                                    |                      |
|                                |                                                                                                    |                      |
|                                | Cancelar Guardar                                                                                                    |                      |
|                                | Cerrar Sesión                                                                                                    |                      |

Se debe ingresar la contraseña antigua, contraseña nueva y confirmarla teniendo en cuenta las recomendaciones para generación de contraseña. Finalmente hacer clic en el botón "Guardar".

### 3.7. CAMBIAR DE UNIDAD DE ORGANIZACIÓN, COMISIÓN U OTRO

Para realizar el cambio de unidad de organización, comisión u otro, en caso el usuario esté asignado a dos a más unidades organizacionales, comités u otros, hacer clic en las siglas de la UO actual.

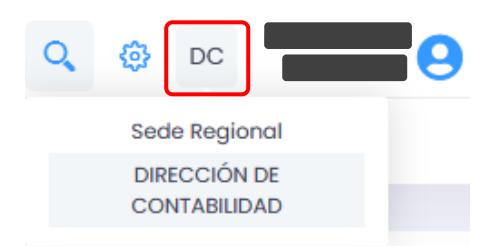

Al hacer clic aparece el formulario donde es posible seleccionar la unidad de organización, comisión u otro en el que se quiere trabajar.

| CAMBIAR DE UNIDAD ORGANIZACIONAL | × |
|----------------------------------|---|
| Unidad de Organización/Comisión: |   |
|                                  | ~ |
| Cambiar                          |   |

|                                            | MANUAL DE USUARIO MAD3           | Cód.: DRTD-MAD3-MU01 |
|--------------------------------------------|----------------------------------|----------------------|
| CAJAMARCA<br>Atu servicio con transparence | Módulo General                   | Versión: 2.0         |
| c                                          | CAMBIAR DE UNIDAD ORGANIZACIONAL | ×                    |
| U                                          | Inidad de Organización/Comisión: |                      |
|                                            |                                  | ~                    |
|                                            |                                  |                      |
|                                            | Unidades Organizacionales        |                      |
|                                            | GERENCIA GENERAL REGIONAL        |                      |
|                                            | Comisiones                       |                      |
|                                            | COMISION ABC                     |                      |
|                                            |                                  |                      |

En caso el usuario no tenga acceso a otra unidad de organización, comisión u otro en el que se quiere trabajar, le aparece el siguiente mensaje en la parte inferior izquierda:

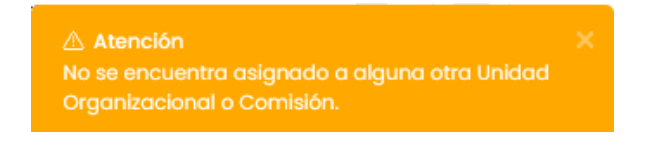

#### **3.8. SEGUIMIENTO DE EXPEDIENTES**

Para realizar el seguimiento, hacer clic en la lupa que aparecen en la siguiente imagen.

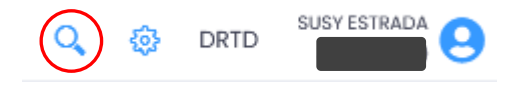

Luego ingresar el año y número de expediente y hacer clic en el botón de la lupa.

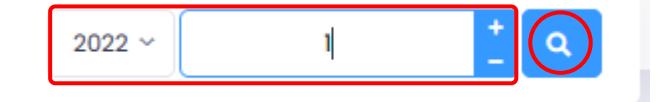

Aparece el seguimiento del expediente de forma informativa (no se pueden abrir ni descargar los documentos), donde se puede verificar la trazabilidad del expediente y ver todos los documentos que conforman.

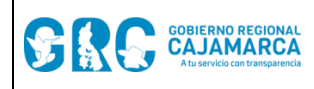

#### MANUAL DE USUARIO MAD3

Módulo General

Cód.: DRTD-MAD3-MU01

Versión: 2.0

#### Seguimiento Expediente: 000775-2022-000001

×

| REMITENTE                                                                                                    |                                  | DESTINO                                                                       |                       |
|----------------------------------------------------------------------------------------------------|----------------------------------|-------------------------------------------------------------------------------|-----------------------|
| Origen                                                                                                    |                                  | Trámite                                                                       | Fecha de Re-Emisión   |
| MESA DE PARTES FÍSICA                                                                                                    |                                  | ORIGINAL                                                                      | -                     |
| xpediente                                                                                                    | Fecha Emisión                    | Unidad Organizacional                                                         |                       |
| 000775-2022-000001                                                                                                    | 04/01/2022 08:39 a.m.            | DIRECCIÓN REGIONAL DE ENERGÍA Y MINAS - CENTURION<br>RODRIGUEZ CARLOS EDUARDO |                       |
| OFICIO Nº 649-2021                                                                                                    |                                  | Indicaciones                                                                  |                       |
|                                                                                                    |                                  | -                                                                             |                       |
| ORGANISMO DE EVALUACION                                                                                                    | Y FISCALIZACION AMBIENTAL - OFFA | Entrega Física                                                                |                       |
| aborado                                                                                                    |                                  | -                                                                             |                       |
|                                                                                                    |                                  | Estado                                                                        | Fecha de Atendido     |
| Asunto                                                                                                    |                                  | ATENDIDO                                                                      | 05/01/2022 03:36 p.m. |
| Se requiere información, se adjunta link para descarga de<br>anexos: https://sistemas.oefa.gob.pe/siged/consultarCUO<br>/notificacion?cuo=100101606 |                                  | Atendido por                                                                  |                       |
|                                                                                                    |                                  | CARLOS EDUARDO CENTURION RODRIGUEZ                                            |                       |
| stado                                                                                                    |                                  |                                                                               |                       |
| ATENDIDO                                                                                                    | Abrir Documento 0.19 MB 🗸        |                                                                               |                       |

## 4. CONTÁCTENOS

DIRECCIÓN REGIONAL DE TRANSFORMACIÓN DIGITAL

drtd@regioncajamarca.gob.pe

(076) 600040 Anexo 1100

#### 5. TIPO DE LICENCIA

Libre

### 6. **REFERENCIAS**

#### 6.1. REFERENCIAS INTERNAS

- DIRECTIVA N° 2-2022-GR.CAJ/DRTD: NORMA LA IMPLEMENTACIÓN Y FUNCIONAMIENTO DEL SISTEMA DE GESTIÓN DOCUMENTAL: "MAD3 – CERO PAPEL" Y MESA DE PARTES DIGITAL: "TRÁMITE DIGITAL".
- DIRECTIVA N° 07-2021-GR.CAJ/DRTD: DIRECTIVA QUE ESTABLECE EL USO DE CERTIFICADOS DIGITALES EN EL GOBIERNO REGIONAL CAJAMARCA.